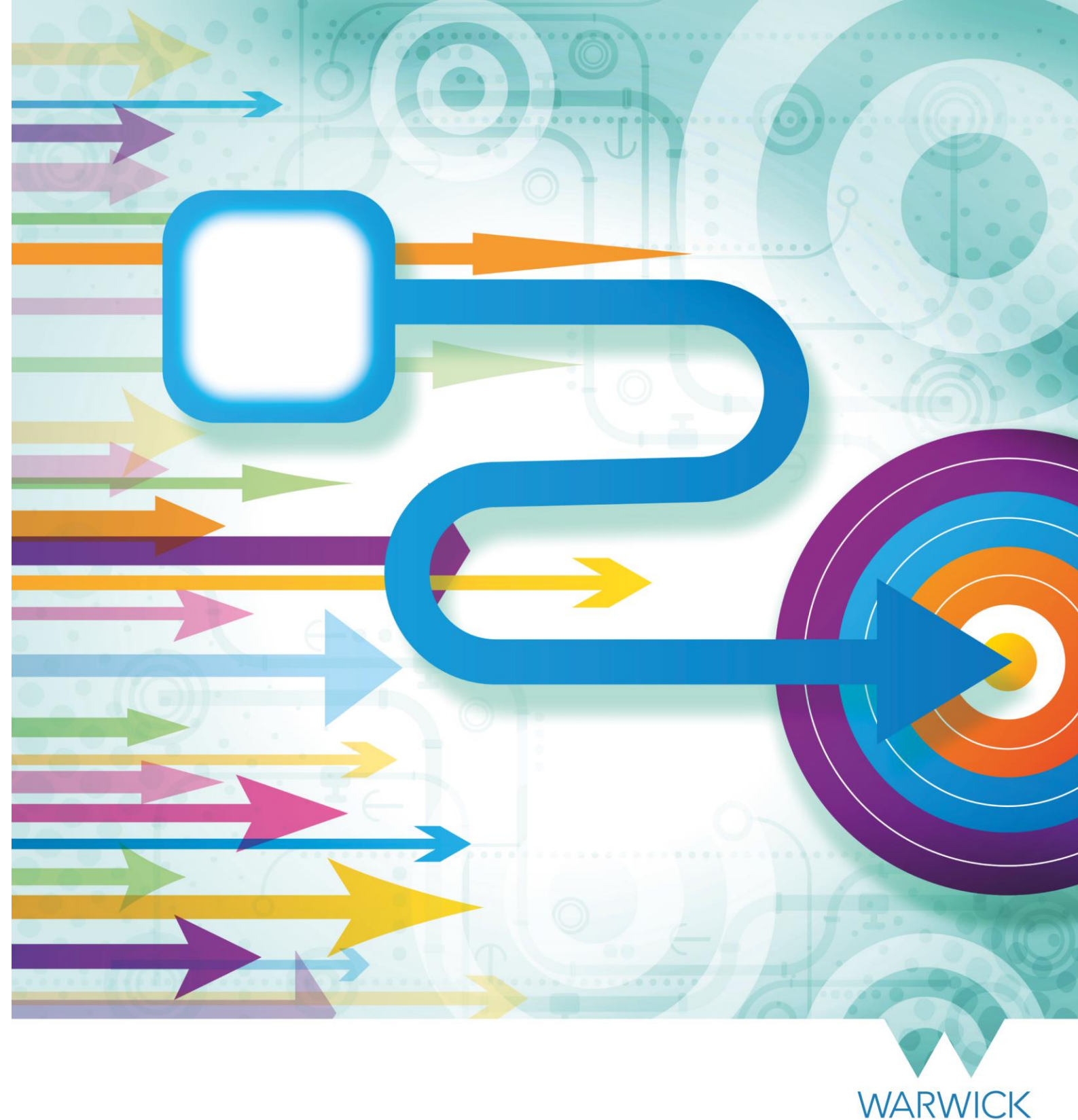

How to... Process Additional Payments in SuccessFactors

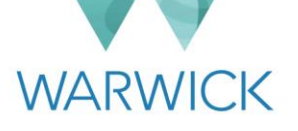

This guide describes how central HR colleagues can process selected additional payments in SuccessFactors. It also explains how certain departmental colleagues can initiate payments for staff using a 'Keeping in Touch' (KIT) or 'Shared Parental Leave in Touch' (SPLIT) day when they are on Maternity or Shared Parental Leave.

#### Additional payments are remuneration that are not a consolidated part of an individual's salary.

This guide explains how:

- Central HR teams (HR Administration, Reward and WMS HR) can process additional payments in SuccessFactors, as well as viewing and editing existing additional payments. It covers both recurring and one-off payments that may be part of the new starter (add new employee) process and those that may be required during the course of an individual's employment, including leaving the University.
- Line managers, Department Administrators and Local HR Administrators can initiate payments for staff using a 'Keeping in Touch' (KIT) or 'Shared Parental in Touch' (SPLIT) day when they are on Maternity or Shared Parental Leave respectively.

This guide does not cover:

- Additional payments made to those as a rotating head of an academic department (please see the separate 'How to...Manage the Appointment of an Academic Head in SuccessFactors' guide).
- Additional payments and salary changes managed by the Reward team in the Compensation module: SPRR, merit pay and commercial bonus payments.
- Consolidated increases in salary managed by the Reward team: major recognition payments, retention payments, equal pay adjustments and any other ad-hoc consolidated payments.

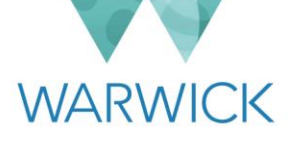

## Contents

| Introduction for Central HR                                                              |    |
|------------------------------------------------------------------------------------------|----|
| Section A – Recurring Payments                                                           | 5  |
| Viewing existing recurring payments                                                      | 5  |
| Adding a new recurring payment                                                           | 7  |
| Editing or removing an existing recurring payment                                        |    |
| Section B – One-off Payments                                                             | 16 |
| Viewing previous one-off payments                                                        |    |
| Adding a new one-off payment                                                             |    |
| Section C – Departmental Initiation of KIT/SPLIT Day Payments                            | 21 |
| Introduction                                                                             | 21 |
| Checking the number of KIT/SPLIT days taken to date                                      | 21 |
| Initiating a payment for a KIT/SPLIT day                                                 | 24 |
| Appendix 1 - Inputting Values Required by Type of Additional Payment in Employee Central | 27 |
| Appendix 2 - Additional Payment Rate Tables                                              | 36 |

# Version History

| Version | Date Published | Authored By          | Summary of Key Changes          |
|---------|----------------|----------------------|---------------------------------|
| 1.0     | 27/09/19       | Liz Timperley-Preece | N/A – first publication         |
| 1.1     | 01/10/20       | B Hatfield           | Updated Car Allowance rates     |
| 1.2     | 07/04/22       | Liz Timperley-Preece | Updated standby payments        |
| 1.3     | 03/04/23       | Tim Wilkinson        | Updated with new wage type      |
| 1.4     | 26/04/24       | Tim Wilkinson        | Updated with two new wage types |

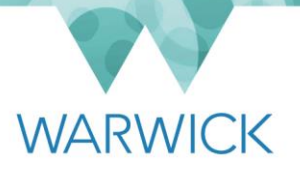

## Introduction for Central HR

Additional payments may need to be processed as part of the appointment of a new employee, or during the course of an individual's employment (e.g. as a result of a change to the person's current duties, a transfer to a new position or leaving the University).

The majority of additional payments covered by this guide and processed by HR will be added/updated in SuccessFactors by the HR Administration team (or the WMS HR team for WMS employees). The exception to this is market supplements that are approved for an existing employee; these will be managed and processed by the Reward team.

Additional payments can either be:

- Recurring paid on a regular basis for a specified period or indefinitely;
- One-off paid once based on a particular event occurring, and may or may not be paid again.

When you need to add or amend an additional payment, you must check:

- Which type of payment it is (see Appendix 1 if you're not sure) and then follow the relevant section for adding recurring or one-off payments below;
- The paperwork you have is complete and correct before you start processing.

It is also important to remember that some types of recurring additional payment will need to be pro-rated for part-time employees (either when a payment is being processed for a new employee for the first time, or when an employee in receipt on an additional payment is changing their hours) and others will not (i.e. because they are a fixed amount). Where a payment does need to be pro-rated, the system will do this automatically in some cases. In others, you will need to calculate the pro-rated amount yourself before entering into the system. Please see Appendix 1 for details.

When you finish adding or amending an additional payment (either recurring or one-off), the data you have entered/changed will be transferred into the University's payroll system. However, whether the payment details/changes will be processed in the current or following month's payrun is dependent on whether you have entered the payment before the monthly deadline. Please see <u>here</u> on the HR webpages for further details about the monthly cut-off date.

Please note that specific types of payment are known as 'pay components' in Employee Central and 'wage types' in SAP Payroll, although these are the same thing.

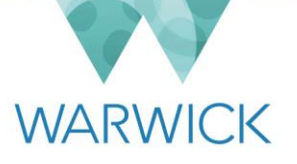

## Section A – Recurring Payments

### Viewing existing recurring payments

- 1. Log in to SuccessFactors.
- 2. From your home screen, search for the individual by typing in their University ID number into the search box at the top of the page. Alternatively, you may type in the person's name but you should do this with caution as names may not be unique in the University. The options in the drop-down list will filter as you begin typing. Click on the required employee.

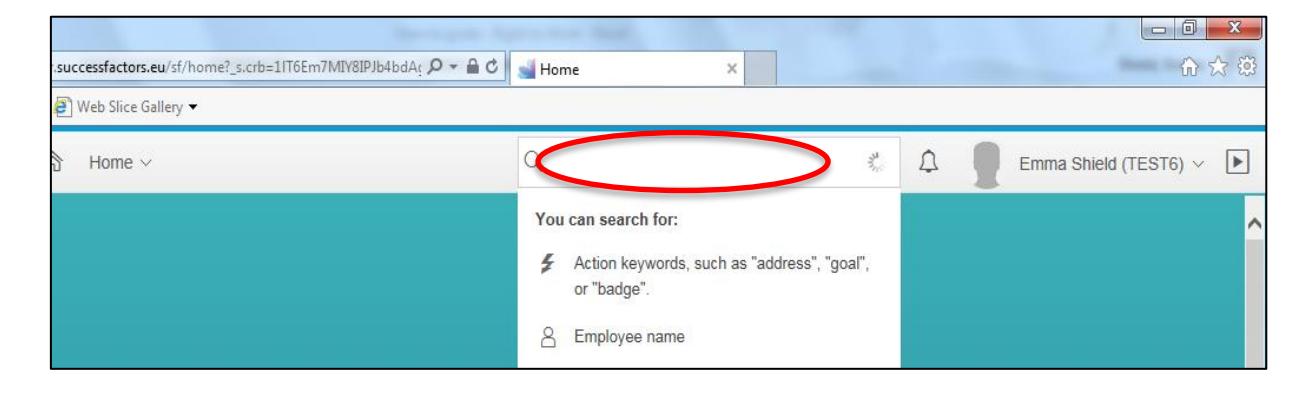

3. You will have been routed to the individual's profile page. Click on the 'Compensation Information' tab:

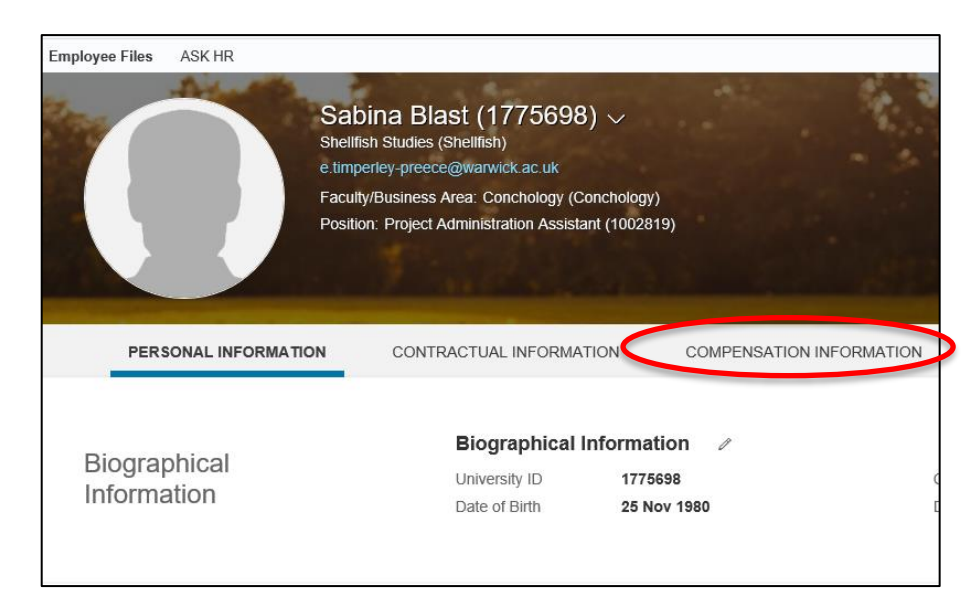

In the **'Compensation'** table, you will be able to see the details of any additional payments. For example, in the screenshot below, a responsibility allowance is shown.

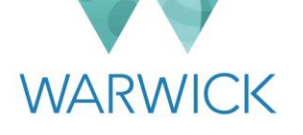

| Compensation                        |                                              |        |          |
|-------------------------------------|----------------------------------------------|--------|----------|
| Pay Component                       | Base Pay Component                           | Amount | Currency |
| Monthly Pro-rated Salary (1001)     | Annualised Salary<br>(AnnualisedSalary)      | 782.38 | GBP      |
| Frequency: Monthly (MON)            |                                              |        |          |
| Number: -                           |                                              |        |          |
| Unit of Measure: -                  |                                              |        |          |
| Annual Pro-rated Salary<br>(1000)   | Compensation Annual<br>Salary (COMP_ANN_SAL) | 9,389  | GBP      |
| Frequency: Annual (ANN)             |                                              |        |          |
| Number: -                           |                                              |        |          |
| Unit of Measure: -                  |                                              |        |          |
| Full FTE Annual Salary<br>(ANSAL)   | -                                            | 18,777 | GBP      |
| Frequency: Annual (ANN)             |                                              |        |          |
| Number: -                           |                                              |        |          |
| Unit of Measure: -                  |                                              |        |          |
| Resp Allowance (non-pens)<br>(2114) | -                                            | 1,000  | GBP      |
| Frequency: Monthly (MON)            |                                              |        |          |
| Number: -                           |                                              |        |          |
| Unit of Measure: -                  |                                              |        |          |

You can also click on the clock icon next to the Compensation Information heading to view the change history for Compensation Information (i.e. when an additional payment has been added or removed).

| pensation Information                                                          | I |
|--------------------------------------------------------------------------------|---|
| Change History                                                                 |   |
| 15 May 2018                                                                    | ^ |
| Add. Responsibility allowance                                                  |   |
| Monthly Pro-rated Salary (1001)<br>Annualised Salary (Annualised Salary)       |   |
| Annual Pro-rated Salary (1000)<br>Compensation Annual Salary<br>(COMP_ANN_SAL) |   |
| Resp Allowance (non-pens) (2114)<br>1,000 GBP Monthly (MON)                    |   |

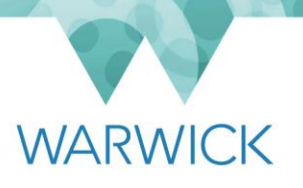

### Adding a new recurring payment

Some types of additional payment will need to be pro-rated for part-time employees and others will not (i.e. because they are a fixed amount). Where a payment does need to be pro-rated, the system will do this automatically in some cases. In others, you will need to calculate the pro-rated amount yourself before entering it into the system. Please see Appendix 1 for details.

1. If you are adding a new recurring payment as part of the 'Add New Employee' process, please follow the instructions below from step 8 (you will be able to start following these instructions once you reach the compensation section in the 'Add New Employee' screen).

If you are adding a new recurring payment for an existing employee, please go to step 2.

- 2. Log in to SuccessFactors.
- 3. From your home screen, search for the individual by typing in their University ID number into the search box at the top of the page. Alternatively, you may type in the person's name but you should do this with caution as names may not be unique in the University. The options in the drop-down list will filter as you begin typing. Click on the required name.

| successfactors.eu/sf/home?_s.crb=1IT6Em7MIV8I<br>Web Slice Gallery → | PJb4bdA( $P = \triangle C$ Home ×              | □ <b>□ ×</b><br>∩ ☆ 袋 |
|----------------------------------------------------------------------|------------------------------------------------|-----------------------|
| B Home ~                                                             |                                                | Emma Shield (TEST6) V |
|                                                                      | You can search for:                            | <u>^</u>              |
|                                                                      | Action keywords, such as "addre<br>or "badge". | ess", "goal",         |
|                                                                      | A Employee name                                |                       |

4. You will have been routed to the individual's profile page. Click on the **'Compensation Information'** tab:

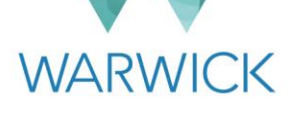

| Employee Files     | ASK HR          |                                                                                                    |                                                                                      |                                       |                  |
|--------------------|-----------------|----------------------------------------------------------------------------------------------------|--------------------------------------------------------------------------------------|---------------------------------------|------------------|
|                    |                 | Sabina Blast<br>Shellfish Studies (Shel<br>e.timperley-preece@w<br>Faculty/Business Area<br>Position: Project Admin | (1775698)<br>Ifish)<br>arwick.ac.uk<br>: Conchology (Concl<br>nistration Assistant ( | hology)<br>1002819)                   |                  |
| PERS               | SONAL INFORMAT  | ON CONTRACT                                                                                                    | UAL INFORMATIO                                                                       | N COMPENSAT                           | TION INFORMATION |
| Biograj<br>Informa | phical<br>ation | <b>Bi</b><br>Un<br>Da                                                                                               | ographical Info<br>iversity ID<br>te of Birth                                        | Drmation //<br>1775698<br>25 Nov 1980 |                  |

5. You will have been routed to the **'Compensation Information'** section. Click on the pencil icon to begin adding to the individual's compensation details:

| Compensation | Compensation In<br>Effective as of: 14 Feb 201       |                           |
|--------------|------------------------------------------------------|---------------------------|
| Information  | Annualised Salary<br>(AnnualisedSalary)<br>⑦         | 9,389 GBP                 |
|              | Compensation<br>Annual Salary<br>(COMP_ANN_SAL)<br>⑦ | 9,389 GBP                 |
|              | Notes                                                | -                         |
|              | Payroll Area                                         | Main (Staff-STP-VAM) (UW) |
|              | Retention Amount                                     | -                         |
|              | Last Retention<br>Payment Date                       |                           |
|              | Compensation                                         |                           |
|              | Full FTE Annual<br>Salary (ANSAL)                    | 18,777 GBP (Annual (ANN)) |

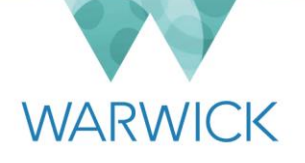

6. A pop-up window will have appeared on your screen, as shown below:

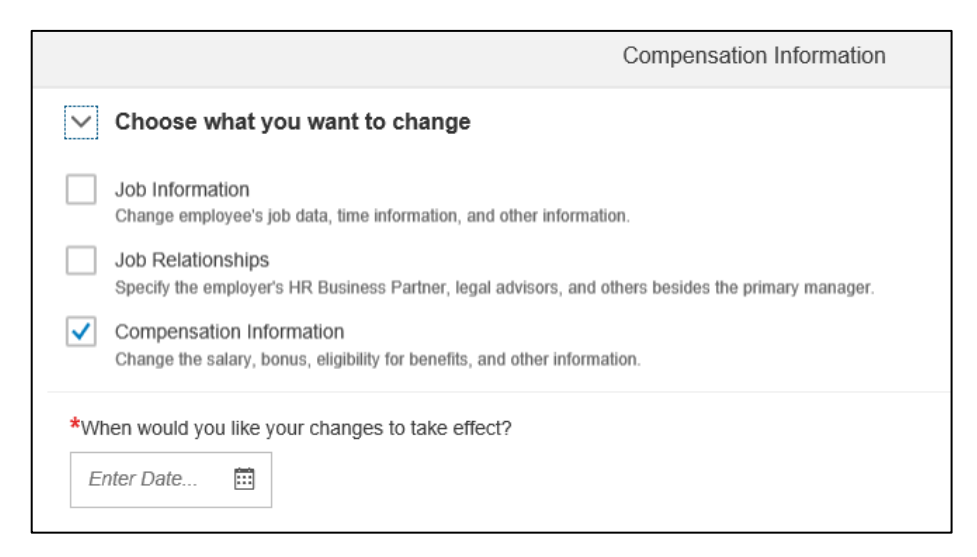

Underneath the heading **'Choose what you want to change'**, the box **'Compensation Information'** will be ticked. Do not change this or tick the boxes next to the two other options. Enter the date from when the new additional payment needs to be paid. This will be specified on the documentation that you are working from.

Tip:

If you click on the calendar in any field requiring a date, a pop-up calendar will appear on screen for you to find the appropriate date using the drop-down menus for month and year. When you click on the appropriate date, the field will be populated for you. Alternatively, you can enter the date manually in the format shown within the field (DD/MM/YYYY).

7. The pop-up window will have refreshed and a new field of 'Event' will have appeared that you must complete. Once you select a value, a new field of 'Event Reason' will appear in the window. The values that you need to select from the drop-down menu for these fields will depend upon the type of additional payment that you are adding and the reason you are adding it, as shown below:

| Type of Payment                                            | Event           | Event Reason           |
|------------------------------------------------------------|-----------------|------------------------|
| Responsibility allowance                                   | Pay rate change | Add. respons allowance |
| Market supplement                                          | Pay rate change | Market supplement      |
| Any additional payments relating to a transfer of position | Transfer        | Transfer               |
| Any other additional payments                              | Data change     | Data change            |

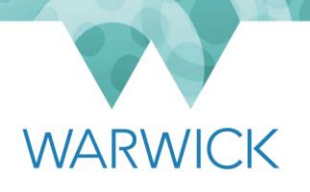

8. Scroll down to the bottom of the pop-up window. Click on the 'Add' hyperlink.

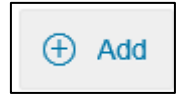

9. The pop-up window will have refreshed and jumped back to the top. Use your scroll bar to navigate to the bottom of the window again. There, above the **'Add'** button, you will find that a number of blank fields to add a new payment have appeared.

| *Pay Component:     |        |
|---------------------|--------|
| No Selection        | $\sim$ |
| Base Pay Component: |        |
| No Selection        | ~      |
| Amount:             |        |
|                     |        |
| *Currency:          |        |
| No Selection        | $\sim$ |
| *Frequency:         |        |
| No Selection        | $\sim$ |
| Number:             |        |
|                     |        |
| Unit of Measure:    |        |
| No Selection        | ~      |
|                     |        |

You will always need to select the relevant type of payment in the **'Pay Component'** field. The easiest way to do this is to type the pay component number into the field; the value you need will then appear for you to click on. You can find pay component numbers for different types of payment in Appendix 1.

The other fields that you need to complete and the type of values you need to enter will vary depending on the type of additional payment that you are processing. Please see Appendix 1 for full details of the information you need to complete for the relevant type of payment.

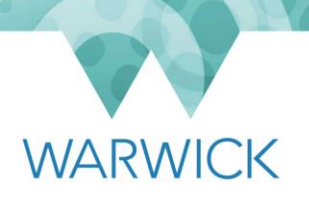

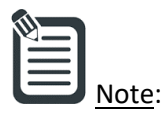

Part-time employees with a clinical excellence payment and fewer than 5 programmed activities will need to have a cash value entered into SAP Payroll rather than having the payment added to Employee Central. Please contact the Payroll team in such cases.

- 10. Once you have finished entering all of the required data, click on the **'Save'** button at the bottom right-hand side of the pop-up window.
- 11. Click on the clock icon next to the Compensation Information heading.

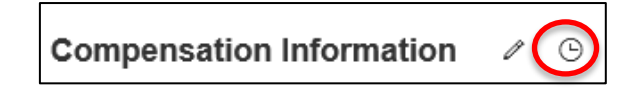

A pop-up window will have appeared showing the change history for Compensation Information. Here, you can double-check that the additional payments details you have entered are complete and correct.

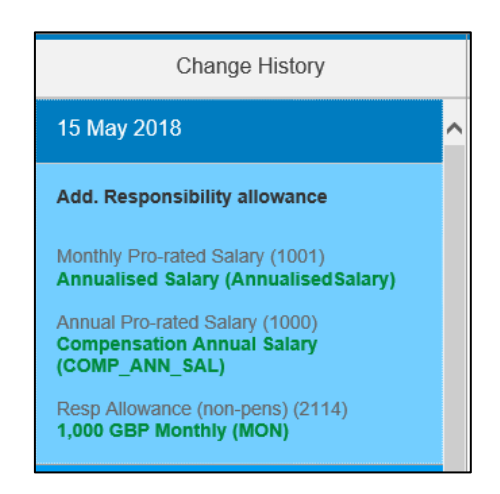

- 12. You have finished adding this particular additional payment. If there is an instance that you need to pay the same additional payment with different end dates, then you must enter the same additional payment again as detailed above. If the additional payment is for a temporary period, you will also need to follow the instructions in the <u>'Editing or removing an existing recurring payment' section</u> below to remove the payment at the end of the period for which is it being paid.
- 13. The details of the additional payment should already have been sent to the employee within an offer letter if the payment is part of a new appointment. However, if the additional payment is part of any other mid-employment change, you will need to ensure that a letter is produced to set out the details of the payment for the employee using the relevant template letter in your team's shared drive.
- 14. Once you have produced the letter and it has been checked in accordance with your team's procedures for quality control, issue it to the employee in accordance with your team's normal procedures for midemployment letters.

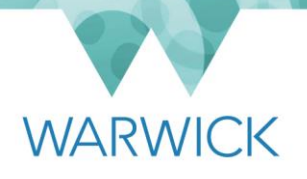

15. Place a hard copy of the letter on the employee's file and record the completion of this item of work in accordance with your team's normal procedures for tracking work activity.

#### Editing or removing an existing recurring payment

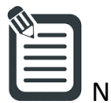

- Note: Some types of additional payment will need to be pro-rated when an employee in receipt of them changes their hours and others will not (i.e. because they are a fixed amount). Where a payment does need to be pro-rated, the system will do this automatically in some cases. In others, you will need to calculate the pro-rata amount yourself before entering into the system. Please see Appendix 1 to check what you need to do for the type of payment(s) relating to the case you are processing.
- 1. Log in to SuccessFactors.
- 2. From your home screen, search for the individual by typing in their University ID number into the search box at the top of the page. Alternatively, enter the employee's name but do so with caution as some names may not be unique in the University. The options in the drop-down list will filter as you begin typing. Click on the required employee.

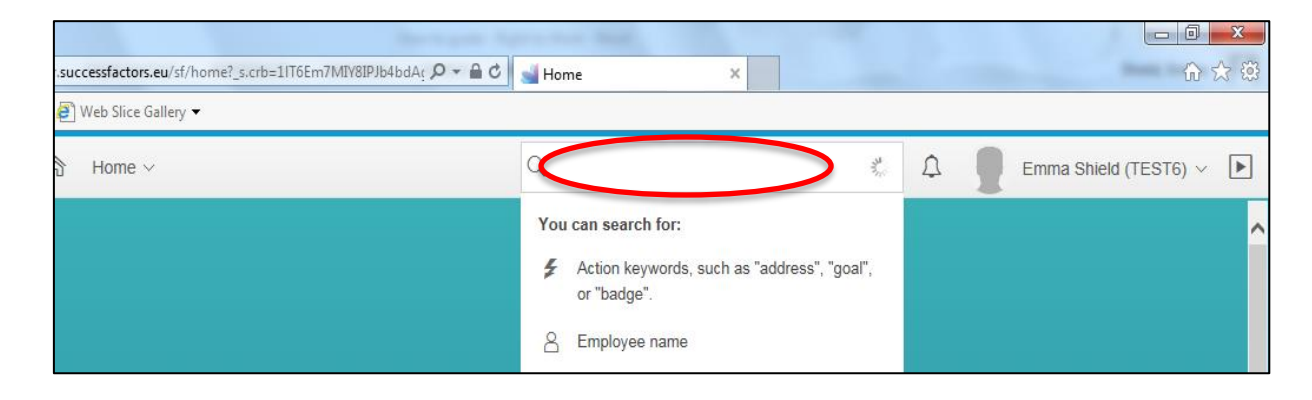

3. You will have been routed to the individual's profile page. Click on the 'Compensation Information' tab:

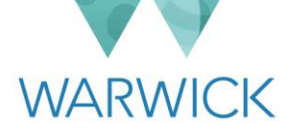

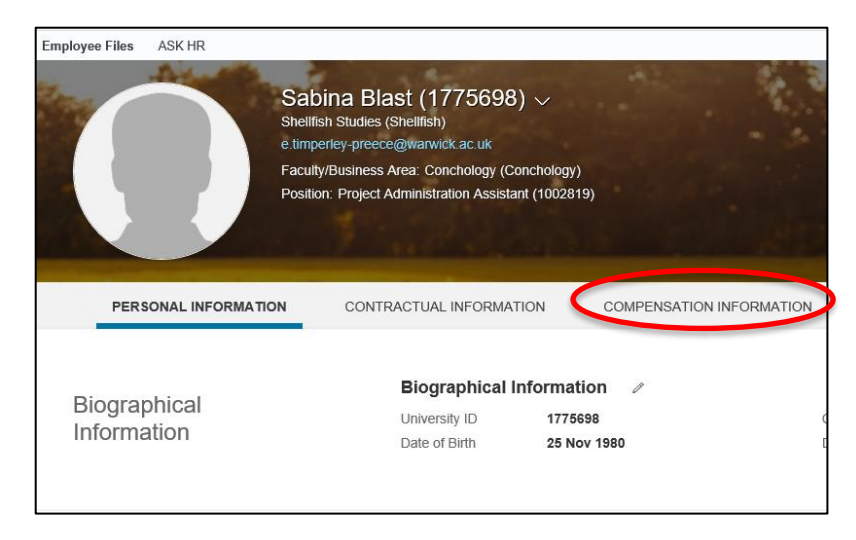

4. You will have been routed to the **'Compensation Information'** section. Click on the pencil icon to begin editing the individual's compensation details:

| Common officia | Compensation I                                       | nformation 🧷 🖸            |
|----------------|------------------------------------------------------|---------------------------|
| Compensation   | Effective as of: 14 Feb 20                           | 18                        |
| Information    | Annualised Salary<br>(AnnualisedSalary)<br>⑦         | 9,389 GBP                 |
|                | Compensation<br>Annual Salary<br>(COMP_ANN_SAL)<br>⑦ | 9,389 GBP                 |
|                | Notes                                                |                           |
|                | Payroll Area                                         | Main (Staff-STP-VAM) (UW) |
|                | Retention Amount                                     |                           |
|                | Last Retention<br>Payment Date                       | -                         |
|                | Compensation                                         |                           |
|                | Full FTE Annual<br>Salary (ANSAL)                    | 18,777 GBP (Annual (ANN)) |

5. A pop-up window will have appeared on your screen, as shown below:

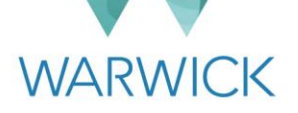

|                                                                                                    | Compensation Information |  |
|----------------------------------------------------------------------------------------------------|--------------------------|--|
| ✓ Choose what you want to change                                                                                         |                          |  |
| Job Information<br>Change employee's job data, time information, and other info                                          | ormation.                |  |
| Job Relationships<br>Specify the employer's HR Business Partner, legal advisors, and others besides the primary manager. |                          |  |
| Compensation Information<br>Change the salary, bonus, eligibility for benefits, and other information.                   |                          |  |
| *When would you like your changes to take effect? <i>Enter Date</i>                                                      |                          |  |

Underneath the heading **'Choose what you want to change'**, the box next to **'Compensation Information'** will be ticked. Do not change this or tick the boxes next to the two other options. Enter the date from which the change to the additional payment needs to be enacted. This will be specified on the documentation that you are working from.

| Note: |
|-------|

If you are moving an additional payment, the date you will need to use is the first date from which the payment will no longer be paid to the individual. For example if someone is receiving a responsibility allowance until 31<sup>st</sup> March, the effective date that you will need to enter for removing this is 1<sup>st</sup> April.

- The pop-up window will have refreshed and a new field of 'Event' will have appeared that you must complete. Once you select a value, a new field of 'Event Reason' will appear in the window. Select 'Data Change' in each of these fields.
- 7. Scroll down to the set of compensation fields relating to the payment that you wish to edit. Either:
  - a) Edit the relevant field(s) for the payment concerned if you are changing some of the details (e.g. the amount being paid); or
  - b) Click on the rubbish bin icon if you are removing the payment.

Please see Appendix 1 for full details of the fields that apply to different kinds of payment.

- 16. Once you have finished editing the relevant payment details, click on the **'Save'** button at the bottom righthand side of the pop-up window.
- 17. Click on the clock icon next to the Compensation Information heading.

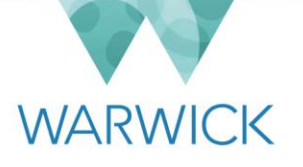

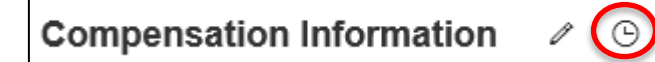

A pop-up window will have appeared showing the change history for Compensation Information. Here, you can double-check that the additional payments details you have edited are complete and correct.

| Change History                                                       |   |
|----------------------------------------------------------------------|---|
| 2 Jul 2018                                                           | ^ |
| Data change                                                          |   |
| Resp Allowance (non-pens) (2114)<br><b>1,500</b><br><del>1,000</del> |   |

- 18. You have now finished adding this particular additional payment and can return to your SuccessFactors home page using the home icon on the top left-hand side of your screen.
- 19. You may need to produce a letter for the employee to set out the change to the payment that they receive, using the relevant template letter in your team's shared drive. This will not be required if you have removed a temporary additional payment from a date that has already been advised to the employee in another letter.
- 20. Once you have produced the letter (if required) and it has been checked in accordance with your team's procedures for quality control, issue it to the employee in accordance with your team's normal procedures for mid-employment letters.
- 21. Place a hard copy of the letter on the employee's file and record the completion of this item of work in accordance with your team's normal procedures for tracking work activity.

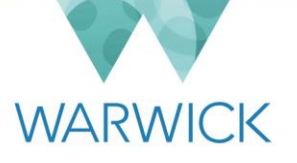

### Section B – One-off Payments

### Viewing previous one-off payments

- 1. Log in to SuccessFactors.
- 2. From your home screen, search for the individual by typing in their University ID number into the search box at the top of the page. Alternatively, enter the employee's name but do so with caution as some names may not be unique in the University. The options in the drop-down list will filter as you begin typing. Click on the required employee.

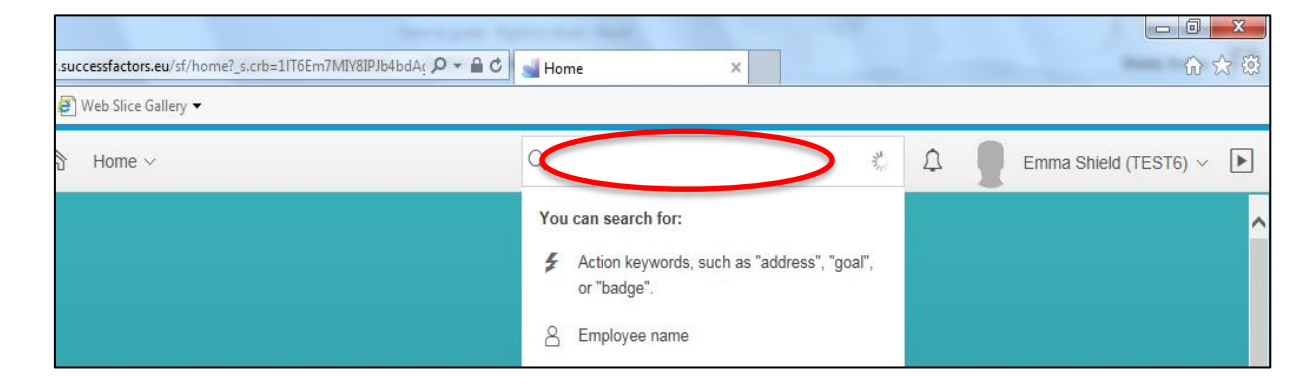

3. You will have been routed to the individual's profile page. Click on the 'Compensation Information' tab:

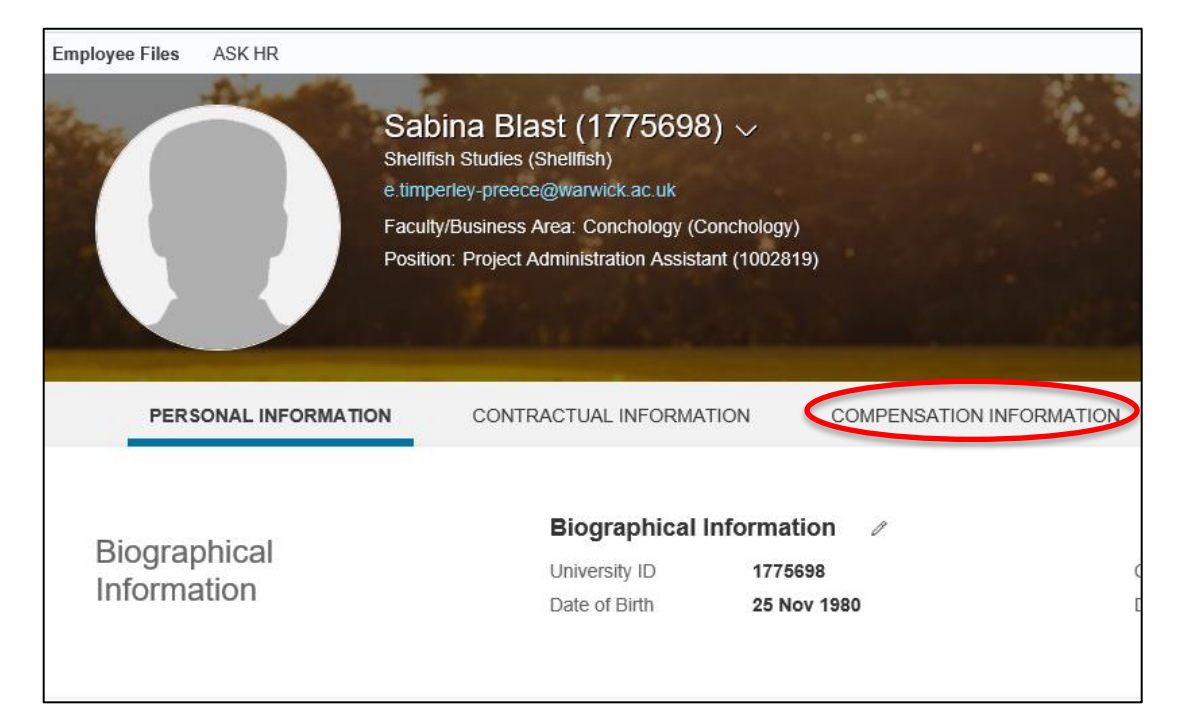

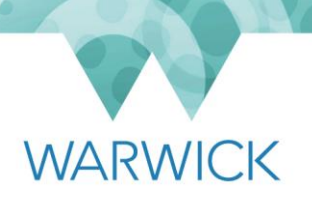

4. Scroll to the **'One Off Payments'** sub-section. You'll see listed on the page the additional payments previously processed for the employee in the current calendar year. However, you can choose to change your view to all payments made to them at any time by changing the selection in the drop down menu at the top of the sub-section to **'All'**.

| One Off Payment                     | ts ∥ ⊕           |             |
|-------------------------------------|------------------|-------------|
| Recruitmnt Incntive<br>Pymnt (3090) | <b>5,000</b> GBP | 05 Mar 2018 |
| Sequence Number                     | 1                |             |
| Award One Off Payme                 | ents             |             |

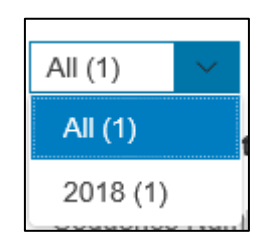

### Adding a new one-off payment

- 1. Log in to SuccessFactors.
- 2. From your home screen, search for the individual by typing in their University ID number into the search box at the top of the page. Alternatively, enter the employee's name but do so with caution as some names may not be unique in the University. The options in the drop-down list will filter as you begin typing. Click on the required employee.

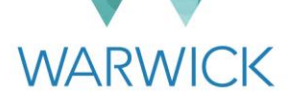

| .successfactors.eu/sf/home?_s.crb=1IT6Em7MIY8IPJb4bdAg ♀ ♀ ♀ ♂ ℃ | Mome ×              | - □ ×<br>☆ ☆ |
|------------------------------------------------------------------|---------------------|--------------|
| B Home ∨                                                         |                     |              |
|                                                                  | You can search for: | ^            |

3. You will have been routed to the individual's profile page. Click on the **'Compensation Information'** tab:

| cinployee riles | ASK HR       |                                            |                                                                           |                                                                                             |                                          |            |          |          |
|-----------------|--------------|--------------------------------------------|---------------------------------------------------------------------------|---------------------------------------------------------------------------------------------|------------------------------------------|------------|----------|----------|
|                 |              | Sat<br>Shelif<br>e.timp<br>Facut<br>Positi | bina Bla<br>sh Studies (<br>erley-preece<br>y/Business /<br>on: Project / | ast (177569<br>(Shelflish)<br>e@warwick.ac.uk<br>Area: Conchology (<br>Administration Assis | 18) ∨<br>(Conchology)<br>stant (1002819) |            |          |          |
|                 |              |                                            |                                                                           |                                                                                             |                                          |            |          |          |
| PERS            | SONAL INFORM | NATION                                     | CONTR                                                                     | RACTUAL INFORM                                                                              |                                          | COMPENSATI | ION INFO | ORMATION |
| PERS            | SONAL INFORM | MATION                                     | CONTF                                                                     | RACTUAL INFORM                                                                              |                                          | COMPENSATI | ION INFO | DRMATION |
| PERS            | SONAL INFORM | ΜΑΤΙΟΝ                                     | CONTF                                                                     | RACTUAL INFORM<br>Biographica<br>University ID                                              | IATION                                   | COMPENSATI | ION INFC | DRMATION |

4. Scroll to the 'One Off Payments' sub-section.

| One Off Paymen                      | ts ∥ ⊕           |             |
|-------------------------------------|------------------|-------------|
| 2018 (1) 🗸                          |                  |             |
| Recruitmnt Incntive<br>Pymnt (3090) | <b>5,000</b> GBP | 05 Mar 2018 |
| Sequence Number                     | 1                |             |
| Award One Off Paym                  | ents             |             |

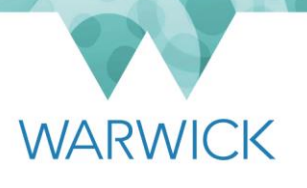

- 5. Click on 'Award One Off Payments'.
- 6. A pop-up window will appear, where there will be a number of blank fields for you to complete in order to add a new one-off payment.

| One Off Payments                                                                        |         |  |
|-----------------------------------------------------------------------------------------|---------|--|
| Amount                                                                                  |         |  |
| 1                                                                                       |         |  |
| *Issue Date                                                                             |         |  |
| 15 May 2018                                                                             | <b></b> |  |
| *Pay Component                                                                          |         |  |
| No Selection                                                                            | $\sim$  |  |
| *Currency                                                                               |         |  |
| No Selection                                                                            | $\sim$  |  |
|                                                                                         |         |  |
| Alternative Cost Centre                                                                 | e       |  |
| Alternative Cost Centre                                                                 | e<br>~  |  |
| Alternative Cost Centre<br>No Selection<br>Sequence Number                              | e<br>~  |  |
| Alternative Cost Centre<br>No Selection<br>Sequence Number                              | e ~     |  |
| Alternative Cost Centre<br>No Selection<br>Sequence Number                              | e ~     |  |
| Alternative Cost Centre<br>No Selection<br>Sequence Number<br>Number                    | e ~     |  |
| Alternative Cost Centra<br>No Selection<br>Sequence Number<br>Number<br>Unit of Measure | e ~     |  |

You will always need to select the relevant type of payment in the **'Pay Component'** field. The easiest way to do this is to type the pay component number into the field; the value you need will then appear for you to click on. You can find pay component numbers for different types of payment in Appendix 1.

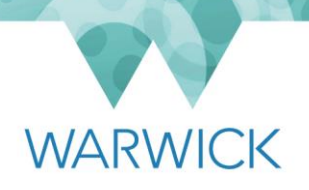

The other fields that you need to complete and the type of values you need to enter will vary depending on the type of additional payment that you are processing. Please see Appendix 1 for full details of the information you need to complete for the relevant type of payment.

7. If the one-off payment is to be charged to a cost centre that is different from the cost centre used for the employee's salary payments, use the **'Alternative Cost Centre'** field to provide this information. Start typing the cost centre into the field and the results will filter as you type. Select the cost centre that you require. If you do not need to charge the payment somewhere different, leave the field blank.

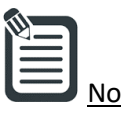

All of the University's cost centres are available as a list in the 'Alternative Cost Centre' field. As this is a very long list, you can find the cost centre that you require by starting to type the details in the field. Note that the cost centres are set in a specific format and therefore you should pay particular attention to any spaces or full stops within the cost code. The list of cost centres will begin filtering as you type and you can select the one you need by clicking on it.

- 8. When you have finished entering the required data, click on the **'Save'** button at the bottom right-hand side of the pop-up window.
- 9. You will be able to see the details of the payment that you have added on screen.

| 2018 (2) 🗸 🗸                |             |             |                                     |                  |            |
|-----------------------------|-------------|-------------|-------------------------------------|------------------|------------|
| Get Out Allowance<br>(2120) | O GBP       | 15 May 2018 | Recruitmnt Incntive<br>Pymnt (3090) | <b>5,000</b> GBP | 05 Mar 201 |
| Sequence Number             | 2           |             | Sequence Number                     | 1                |            |
| Number                      | 5           |             |                                     |                  |            |
| Unit of Measure             | Hours (HUR) |             |                                     |                  |            |

-`Ċ

If you notice that you have made a mistake, you can correct it by clicking on the pencil icon and then editing the relevant details before clicking **'Save'**.

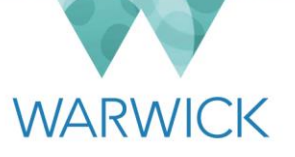

## Section C – Departmental Initiation of KIT/SPLIT Day Payments

#### Introduction

Employees on Maternity Leave may take up to 10 'Keeping in Touch' (KIT) days and those on Shared Parental Leave may take up to 20 'Shared Parental in Touch' (SPLIT) days, subject to agreement with their department. This means that they may come into work and receive full pay for the day without curtailing their period of leave. Please see the Maternity Policy or Shared Parental Leave policy found <u>here</u> on the HR web pages for further details.

This section describes the steps that an employee's line manager, department administrator or local HR administrator needs to take in SuccessFactors to check the number of KIT/SPLIT days already taken, and how to initiate payment for a KIT/SPLIT day.

| Ν |
|---|

<u>Note</u>: You should be aware of the monthly deadline for payments to have been entered into SuccessFactors in order to be made in the next payrun. Please see <u>here</u> on the HR webpages for further details about payroll cut-off dates.

#### Checking the number of KIT/SPLIT days taken to date

Before it is agreed that an employee is going to use a KIT/SPLIT day, it is important to check that they have not already exceeded the maximum that they are entitled to take during their current period of Maternity/Shared Parental Leave. How you can check KIT/SPLIT payments initiated in SuccessFactors is described below.

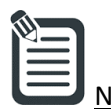

te: If the current period of leave started before Successfactors was launched across the University, please ensure that you also check other records held by you/your department for any further KIT/SPLIT days that the individual has taken that are not held in the system.

- 1. Log in to SuccessFactors.
- 2. From your home screen, search for the individual by typing in their University ID number into the search box at the top of the page. Alternatively, you can use their name but do so with caution given that names are not always unique in the University. The options in the drop-down list will filter as you begin typing. Click on the required employee.

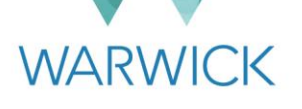

| .successfactors.eu/sf/home?_s.crb=1IT6Em7MIY8IP | lb4bdA; ♀                                        | ▲ □                           |
|-------------------------------------------------|--------------------------------------------------|-------------------------------|
| ∂ Home ∨                                        |                                                  | 🔎 🧍 🗍 Emma Shield (TEST6) 🗸 🕨 |
|                                                 | You can search for:                              | ^                             |
|                                                 | Action keywords, such as "address<br>or "badge". | s", "goal",                   |
|                                                 | A Employee name                                  |                               |

3. You will have been routed to the individual's profile page. Click on the **'Compensation Information'** tab:

| Employee Files       | ASK HR         |                                                                                                    |                                            |                    |
|----------------------|----------------|----------------------------------------------------------------------------------------------------|--------------------------------------------|--------------------|
|                      |                | Sabina Blast (17756)<br>Shellfish Studies (Shellfish)<br>e.timperley-preece@warwick.ac.uk<br>Faculty/Business Area: Conchology<br>Position: Project Administration Ass | 98) 🗸<br>(Conchology)<br>istant (1002819)  |                    |
| PERSO                | NAL INFORMATIC | N CONTRACTUAL INFOR                                                                                                    | MATION COMPEN                              | SATION INFORMATION |
| Biograph<br>Informat | nical<br>ion   | <b>Biographic</b><br>University ID<br>Date of Birth                                                                                                    | al Information 🖉<br>1775698<br>25 Nov 1980 | Ċ                  |

4. Scroll to the **'One Off Payments'** sub-section. You'll see listed on the page the additional payments previously processed for the employee in the <u>current calendar year</u>, including any KIT/SPLIT days.

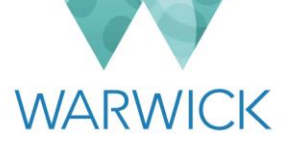

| One Off Payments 🥒 🕀 |           |             |  |  |
|----------------------|-----------|-------------|--|--|
| 2019 (1) 🗸           |           |             |  |  |
| KIT Day (1030)       | O GBP     | 11 Feb 2019 |  |  |
| Sequence Number      | 5         |             |  |  |
| Number               | 1         |             |  |  |
| Unit of Measure      | Day (DAY) |             |  |  |
| Award One Off Paym   | ents      |             |  |  |

If the employee's period of Maternity/Shared Parental Leave started in the previous calendar year, you will need to change your view of the section so that you can see any KIT/SPLIT day payments made to them during that period. You do this by changing the selection in the drop down menu at the top of the sub-section from the current year to the previous year. Alternatively, you can select **'All'** in order to see a full history of additional payments on screen.

| All (3)  | $\sim$ |
|----------|--------|
| All (3)  |        |
| 2019 (1) |        |
| 2018 (2) |        |

| One Off Paymen                                                 | its ∥⊕                              |             |                                                                |                                     |             |
|----------------------------------------------------------------|-------------------------------------|-------------|----------------------------------------------------------------|-------------------------------------|-------------|
| KIT Day (1030)<br>Sequence Number<br>Number<br>Unit of Measure | <b>0</b> GBP<br>5<br>1<br>Day (DAY) | 11 Feb 2019 | KIT Day (1030)<br>Sequence Number<br>Number<br>Unit of Measure | <b>0</b> GBP<br>3<br>1<br>Day (DAY) | 25 Jul 2018 |
| KIT Day (1030)<br>Sequence Number<br>Number<br>Unit of Measure | <b>0</b> GBP<br>4<br>1<br>Day (DAY) | 20 Aug 2018 |                                                                |                                     |             |

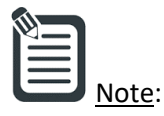

If you select **'All'**, be careful not to count any KIT/SPLIT days taken in a different period of Maternity/Shared Parental Leave. You can check an employee's Maternity/Shared Parental Leave dates by clicking on the **'Time'** tab in their person profile and then clicking on the **'Administer Time'** hyperlink within that section.

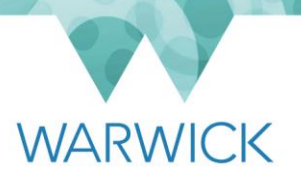

#### Initiating a payment for a KIT/SPLIT day

When an employee has used a KIT/SPLIT day, the payment for this will need to be initiated by their department in SuccessFactors. This is normally expected to be their line manager (although their department administrator and local HR administrator will also have the access to be able to do this, if and when required by local arrangements).

- 1. Log in to SuccessFactors.
- 2. From your home screen, search for the individual by typing in their University ID number into the search box at the top of the page. Alternatively, you can use their name but do so with caution given that names are not always unique in the University. The options in the drop-down list will filter as you begin typing. Click on the required employee.

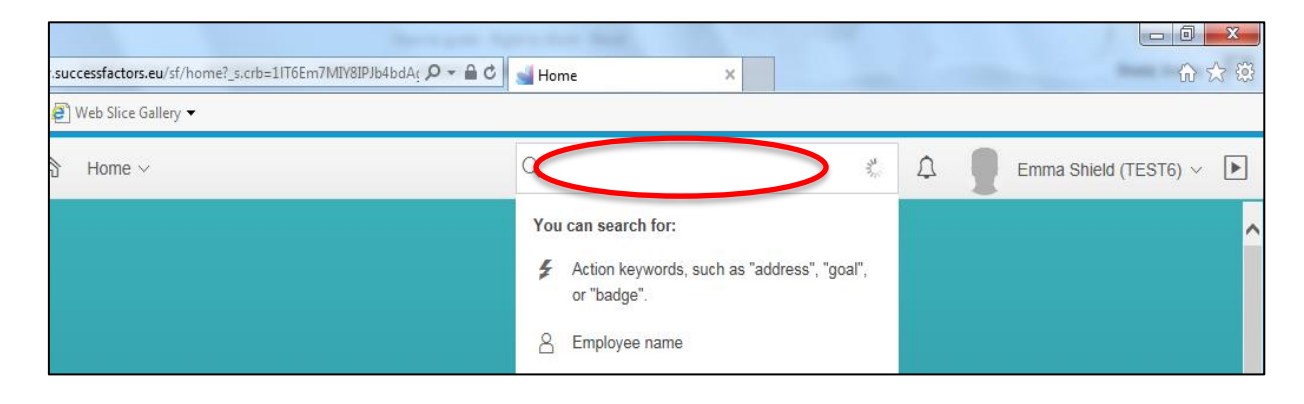

3. You will have been routed to the individual's profile page. Click on the 'Compensation Information' tab:

|                                                                                                    | Sabina Blast (1775698)<br>Shellfish Studies (Shellfish)<br>e.timperley-preece@warwick.ac.uk<br>Faculty/Business Area: Conchology (Co | bina Blast (1775698) ~<br>Ifish Studies (Shellfish)<br>perley-preece@warwick.ac.uk<br>Ifly/Business Area: Conchology (Conchology) |                 |  |  |  |  |  |  |
|----------------------------------------------------------------------------------------------------|----------------------------------------------------------------------------------------------------|----------------------------------------------------------------------------------------------------|-----------------|--|--|--|--|--|--|
|                                                                                                    | Position: Project Administration Assistan                                                                                            | nt (1002819)                                                                                                    |                 |  |  |  |  |  |  |
|                                                                                                    |                                                                                                    |                                                                                                    |                 |  |  |  |  |  |  |
| and the second second second second second second second second second second second second second second second |                                                                                                    |                                                                                                    |                 |  |  |  |  |  |  |
| PERSONAL INFORMATION                                                                                             | CONTRACTUAL INFORMAT                                                                                                    | ION COMPENSAT                                                                                                    | TON INFORMATION |  |  |  |  |  |  |
|                                                                                                    |                                                                                                    |                                                                                                    |                 |  |  |  |  |  |  |
|                                                                                                    |                                                                                                    | formation 4                                                                                                    |                 |  |  |  |  |  |  |
| Biographical                                                                                                    | Biographical li                                                                                                    | nformation 🥒                                                                                                    |                 |  |  |  |  |  |  |
| Biographical<br>Information                                                                                      | Biographical II                                                                                                    | 1775698                                                                                                    | c               |  |  |  |  |  |  |

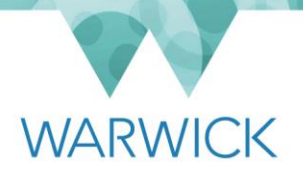

4. Scroll to the **'One Off Payments'** sub-section and click on **'Award One Off Payments'**.

| <b>One Off Paymen</b> 2019 (1) ~                               | ts ∥ ⊕                              |             |
|----------------------------------------------------------------|-------------------------------------|-------------|
| KIT Day (1030)<br>Sequence Number<br>Number<br>Unit of Measure | <b>0</b> GBP<br>5<br>1<br>Day (DAY) | 11 Feb 2019 |
| Award One Off Paym                                             | ients                               |             |

5. A pop-up window will have opened, as shown below.

|                      |        | One Off Payments |      |
|----------------------|--------|------------------|------|
| One Off Payme        | nts    |                  | ^    |
| Amount               |        |                  |      |
|                      |        |                  |      |
| *Issue Date          |        |                  |      |
| 12 Feb 2019          | :::    |                  |      |
| *Pay Component       |        |                  |      |
| No Selection         | $\sim$ |                  |      |
| *Currency            |        |                  |      |
| No Selection         | $\sim$ |                  |      |
| Alternative Cost Cer | ntre   |                  |      |
| No Selection         | $\sim$ |                  |      |
| Sequence Number      |        |                  |      |
|                      |        |                  | ~    |
|                      |        | Cancel           | Save |

In the pop-up window:

- a) Do not enter anything in the **'Amount'** field.
- b) In the **'Issue Date'** field, either select from the calendar or type in the date of the KIT/SPLIT day that the employee took.

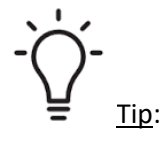

2: If you click on the calendar in any field requiring a date, a pop-up calendar will appear on screen for you to find the appropriate date using the drop-down menus for month and year. When you click on the appropriate date, the field will be populated for you. Alternatively, you can enter the date manually in the format shown within the field (DD/MM/YYYY).

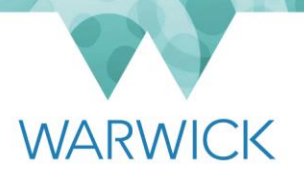

- c) In the **'Pay Component'** field, select **'KIT/SPLIT Day (1030)'**. When you do this, the **'Currency'** field will default to **'GBP'**.
- d) If you need to charge the payment for the KIT/SPLIT day to a cost centre that is different from the cost centre used for the employee's salary payments, use the 'Alternative Cost Centre' field to provide this information. Start typing the cost centre into the field and the results will filter as you type. Select the cost centre that you require. If you do not need to charge the payment somewhere different, leave the field blank.

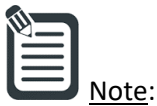

- All of the University's cost centres are available as a list in the 'Alternative Cost Centre' field. As this is a very long list, you can find the cost centre that you require by starting to type the details in the field. Note that the cost centres are set in a specific format and therefore you should pay particular attention to any spaces or full stops within the cost code. The list of cost centres will begin filtering as you type and you can select the one you need by clicking on it.
- e) <u>Do not enter anything</u> into the **'Sequence Number'** or **'Number'** fields.
- f) Click on 'Save'.
- 6. You will be able to see the details of the payment that you have added on screen.

| One Off Payments 🖉 🕀 |           |             |                 |           |             |  |  |  |  |  |
|----------------------|-----------|-------------|-----------------|-----------|-------------|--|--|--|--|--|
| 2019 (2) 🗸 🗸         |           |             |                 |           |             |  |  |  |  |  |
| KIT Day (1030)       | 0 GBP     | 12 Feb 2019 | KIT Day (1030)  | 0 GBP     | 11 Feb 2019 |  |  |  |  |  |
| Sequence Number      | 6         |             | Sequence Number | 5         |             |  |  |  |  |  |
| Number               | 1         |             | Number          | 1         |             |  |  |  |  |  |
| Unit of Measure      | Day (DAY) |             | Unit of Measure | Day (DAY) |             |  |  |  |  |  |
| Award One Off Paym   | nents     |             |                 |           |             |  |  |  |  |  |

The data you have entered will be transferred into the University's payroll system. However, whether the payment will be made in the current or following month's payrun is dependent on whether you have entered the payment before the monthly deadline. Please see <u>here</u> on the HR webpages for further details about the monthly cut-off dates.

### Appendix 1 - Inputting Values Required by Type of Additional Payment in Employee Central

| Pay<br>Component/Wage<br>Type Number | Name of Pay<br>Component/Wage<br>Type | Type of<br>Payment | Payment<br>Based On     | Section of EC<br>Added In   | Values to Input in EC<br>( <u>Note</u> : where a specific<br>value is to be selected or<br>entered, this is shown in<br>brackets) | Pro-rate if there is a change to FTE? | Input By    | Further Instructions/Information                                                                                                    |
|--------------------------------------|---------------------------------------|--------------------|-------------------------|-----------------------------|----------------------------------------------------------------------------------------------------|---------------------------------------|-------------|----------------------------------------------------------------------------------------------------|
| 2075                                 | Allowance (non-<br>pensnable)         | Recurring          | Cash value              | Compensation<br>Information | Amount (monthly cash<br>value to two decimal<br>places), Currency (GBP),<br>Frequency (MON).                                      | No                                    | HR<br>Admin | Requests for payment of this wage<br>type/pay component must be queried<br>as it should not normally be used for<br>new payments. Please seek further<br>information from the department to<br>understand the reason for the request if<br>required and refer to the HR<br>Administration Team Leader or Reward<br>Manager. |
| 2074                                 | Allowance<br>(pensionable)            | Recurring          | Cash value              | Compensation<br>Information | Amount (monthly cash<br>value to two decimal<br>places), Currency (GBP),<br>Frequency (MON).                                      | No                                    | HR<br>Admin | Requests for payment of this wage<br>type/pay component must be queried<br>as it should not normally be used for<br>new payments. Please seek further<br>information from the department to<br>understand the reason for the request if<br>required and refer to the HR<br>Administration Team Leader or Reward<br>Manager. |
| 1500                                 | Availability<br>Allowance             | Recurring          | Percentage<br>of Salary | Compensation<br>Information | Amount (0), Currency<br>(GBP), Frequency (MON).                                                                                   | Automatic                             | HR<br>Admin | Used by the Arts Centre. Calculated based on 5% of salary.                                                                                                    |
| 2125                                 | Car Allowance                         | Recurring          | Rate                    | Compensation<br>Information | Currency (GBP), Frequency<br>(MON), Number (Rate<br>Number), Unit Measure<br>(Level).                                             | No                                    | HR<br>Admin | Largely used in Commercial. Please<br>refer to rate table in Appendix 2 for rate<br>options to choose from for entry into<br>Number field.                                                                                                    |

| Pay<br>Component/Wage<br>Type Number | Name of Pay<br>Component/Wage<br>Type | Type of<br>Payment | Payment<br>Based On     | Section of EC<br>Added In   | Values to Input in EC<br>( <u>Note</u> : where a specific<br>value is to be selected or<br>entered, this is shown in<br>brackets) | Pro-rate if there is a change to FTE? | Input By | Further Instructions/Information                                                                                                    |
|--------------------------------------|---------------------------------------|--------------------|-------------------------|-----------------------------|----------------------------------------------------------------------------------------------------|---------------------------------------|----------|----------------------------------------------------------------------------------------------------|
| 2545                                 | Clinical - APA                        | Recurring          | Formula                 | Compensation<br>Information | Currency (GBP), Frequency<br>(MON), Number (Number<br>of APAs, can be up to 1<br>decimal place), Unit<br>Measure (Units (Z99)).   | Adjust Number<br>(APAs) if applicable | WMS HR   | The calculation for this payment occurs<br>in the SAP Payroll system. The Payroll<br>team will check that the payment<br>calculated matches the amount<br>included in the letter to the individual<br>(based on a manual calculation). |
| 2540                                 | Clinical - APA -<br>UoW               | Recurring          | Formula                 | Compensation<br>Information | Currency (GBP), Frequency<br>(MON), Number (Number<br>of APAs, can be up to 1<br>decimal place), Unit<br>Measure (Units (Z99)).   | Adjust Number<br>(APAs) if applicable | WMS HR   | The calculation for this payment occurs<br>in the SAP Payroll system. The Payroll<br>team will check that the payment<br>calculated matches the amount<br>included in the letter to the individual<br>(based on a manual calculation). |
| 2535                                 | Clinical - Band<br>1A/2B              | Recurring          | Percentage<br>of Salary | Compensation<br>Information | Amount (0), Currency<br>(GBP), Frequency (MON).                                                                                   | Automatic                             | WMS HR   | Clinical availability supplement for<br>those below the level of consultant -<br>this band attracts a payment equivalent<br>to 50% of salary.                                                                                          |
| 2520                                 | Clinical - Band 1B                    | Recurring          | Percentage<br>of Salary | Compensation<br>Information | Amount (0), Currency<br>(GBP), Frequency (MON).                                                                                   | Automatic                             | WMS HR   | Clinical availability supplement for<br>those below the level of consultant -<br>this band attracts a payment equivalent<br>to 40% of salary.                                                                                          |
| 2525                                 | Clinical - Band 1C                    | Recurring          | Percentage<br>of Salary | Compensation<br>Information | Amount (0), Currency<br>(GBP), Frequency (MON).                                                                                   | Automatic                             | WMS HR   | Clinical availability supplement for<br>those below the level of consultant -<br>this band attracts a payment equivalent<br>to 20% of salary.                                                                                          |
| 2530                                 | Clinical - Band 2A                    | Recurring          | Percentage<br>of Salary | Compensation<br>Information | Amount (0), Currency<br>(GBP), Frequency (MON).                                                                                   | Automatic                             | WMS HR   | Clinical availability supplement for<br>those below the level of consultant -<br>this band attracts a payment equivalent<br>to 80% of salary.                                                                                          |

| Pay<br>Component/Wage<br>Type Number | Name of Pay<br>Component/Wage<br>Type | Type of<br>Payment | Payment<br>Based On | Section of EC<br>Added In   | Values to Input in EC<br>( <u>Note</u> : where a specific<br>value is to be selected or<br>entered, this is shown in<br>brackets) | Pro-rate if there is a change to FTE?            | Input By | Further Instructions/Information                                                                                                    |
|--------------------------------------|---------------------------------------|--------------------|---------------------|-----------------------------|----------------------------------------------------------------------------------------------------|--------------------------------------------------|----------|----------------------------------------------------------------------------------------------------|
| 2503                                 | Clinical Availability                 | Recurring          | Rate                | Compensation<br>Information | Currency (GBP), Frequency<br>(MON), Number (Rate<br>Number), Unit Measure<br>(Level).                                             | No, but a different<br>rate number may<br>apply. | WMS HR   | Please refer to rate table in Appendix 2<br>for rate options to choose from for<br>entry into Number field.                                                                                                    |
| 2507                                 | Clinical Discr.<br>Equiv              | Recurring          | Rate                | Compensation<br>Information | Currency (GBP), Frequency<br>(MON), Number (Rate<br>Number), Unit Measure<br>(Level).                                             | No, but a different<br>rate number may<br>apply. | WMS HR   | Requests for payment of this wage<br>type/pay component must be queried<br>as it should not normally be used for<br>new payments. In the event that the<br>payment does need to be used, there is<br>a rate table in Appendix 2.                                                                                                    |
| 2506                                 | Clinical<br>Discretionary             | Recurring          | Rate                | Compensation<br>Information | Currency (GBP), Frequency<br>(MON), Number (Rate<br>Number), Unit Measure<br>(Level).                                             | No, but a different<br>rate number may<br>apply. | WMS HR   | Requests for payment of this wage<br>type/pay component must be queried<br>as it should not normally be used for<br>new payments. In the event that the<br>payment does need to be used, there is<br>a rate table in Appendix 2.                                                                                                    |
| 2504                                 | Clinical Nat Exc                      | Recurring          | Rate                | Compensation<br>Information | Currency (GBP), Frequency<br>(MON), Number (Rate<br>Number), Unit Measure<br>(Level).                                             | No, but a different<br>rate number may<br>apply. | WMS HR   | Please refer to rate table in Appendix 2<br>for rate options to choose from for<br>entry into Number field. Part-time<br>employees with a clinical excellence<br>payment and fewer than 5 programmed<br>activities will need to have a cash value<br>entered into SAP Payroll rather than<br>having the payment added to Employee<br>Central. Please contact the Payroll team<br>in such cases. |
| 2505                                 | Clinical Loc Exc -<br>MON             | Recurring          | Rate                | Compensation<br>Information | Currency (GBP), Frequency<br>(MON), Number (Rate<br>Number), Unit Measure<br>(Level).                                             | No, but a different<br>rate number may<br>apply. | WMS HR   | Please refer to rate table in Appendix 2<br>for rate options to choose from for<br>entry into Number field.                                                                                                    |

| Pay<br>Component/Wage<br>Type Number | Name of Pay<br>Component/Wage<br>Type | Type of<br>Payment | Payment<br>Based On | Section of EC<br>Added In   | Values to Input in EC<br>( <u>Note</u> : where a specific<br>value is to be selected or<br>entered, this is shown in<br>brackets) | Amend details if<br>there is a change to<br>FTE?                           | Input By    | Further Instructions/Information                                                                                                    |
|--------------------------------------|---------------------------------------|--------------------|---------------------|-----------------------------|----------------------------------------------------------------------------------------------------|----------------------------------------------------------------------------|-------------|----------------------------------------------------------------------------------------------------|
| 2509                                 | Clinical Merit/Dist<br>Equiv          | Recurring          | Rate                | Compensation<br>Information | Currency (GBP), Frequency<br>(MON), Number (Rate<br>Number), Unit Measure<br>(Level).                                             | No, but a different<br>rate number may<br>apply.                           | WMS HR      | Please refer to rate table in Appendix 2<br>for rate options to choose from for<br>entry into Number field.                                                                    |
| 2510                                 | Clinical Add Paymt                    | Recurring          | Cash value          | Compensation<br>Information | Amount (monthly cash<br>value to two decimal<br>places), Currency (GBP),<br>Frequency (MON).                                      | Yes, manual<br>adjustment to<br>Amount                                     | WMS HR      | Clinical staff may come with this and/or<br>it is agreed as part of starter package.<br>Ongoing monthly payment with set end<br>date, similar to standard market<br>supplement |
| 2003                                 | Cont Enhancmnt<br>0.3333T             | Recurring          | Hourly              | Compensation<br>Information | Currency (GBP), Frequency<br>(MON), Number ((Hours<br>per week paid at<br>enhanced rate x 52) ÷ 12),<br>Unit Measure (Hours)      | Yes, manual<br>adjustment to<br>Number, or may<br>need to stop<br>payment. | HR<br>Admin | Night shift - contractual hours between<br>midnight and 6am (sometimes known<br>as 'Night Allowance').                                                                         |
| 1205                                 | Cont Overtime @<br>1.5T               | Recurring          | Hourly              | Compensation<br>Information | Currency (GBP), Frequency<br>(MON), Number ((Hours<br>per week paid at enhanced<br>rate x 52) ÷ 12), Unit<br>Measure (Hours)      | Yes, manual<br>adjustment to<br>Number, or may<br>need to stop<br>payment. | HR<br>Admin | Contractual overtime paid at time and a half                                                                                                    |

| Co | Pay<br>omponent/Wage<br>Type Number | Name of Pay<br>Component/Wage<br>Type | Type of<br>Payment | Payment<br>Based On | Section of EC<br>Added In   | Values to Input in EC<br>( <u>Note</u> : where a specific<br>value is to be selected or<br>entered, this is shown in<br>brackets)            | Pro-rate if there is a change to FTE? | Input By              | Further Instructions/Information                                                                                                    |
|----|-------------------------------------|---------------------------------------|--------------------|---------------------|-----------------------------|----------------------------------------------------------------------------------------------------|---------------------------------------|-----------------------|----------------------------------------------------------------------------------------------------|
|    | 2220                                | Deputy Dept Head                      | Recurring          | Cash value          | Compensation<br>Information | Pay Component (Wage<br>Type Number), Amount<br>(monthly cash value),<br>Currency (GBP), Frequency<br>(MON).                                  | No                                    | Academic<br>Processes | Deputy Headships processed as an<br>additional payment on substantive<br>appointment rather than as a separate<br>contract.                                                                           |
|    | 2400                                | Gardeners Bonus                       | Recurring          | Rate                | Compensation<br>Information | Currency (GBP), Frequency<br>(MON), Number (Rate<br>Number), Unit Measure<br>(Level).                                                        | No                                    | HR<br>Admin           | Please refer to rate table in Appendix 2<br>for rate options to choose from for<br>entry into Number field.                                                                                           |
|    | 2045                                | Honorarium -<br>Permanent             | Recurring          | Cash value          | Compensation<br>Information | Amount (monthly cash<br>value to two decimal<br>places), Currency (GBP),<br>Frequency (MON).                                                 | No                                    | HR<br>Admin           | Payment for additional duties such as<br>Academic Director, Pro-Dean.                                                                                                    |
|    | 2547                                | Local Clinical<br>Impact Award        | Non-<br>recurring  | Cash value          | One-off<br>Payments         | Amount to two decimal<br>places, Issue Date (if not<br>today), Pay Component<br>(Wage Type Number),<br>Alternative Cost Code if<br>required. | No                                    | WMS HR                | One off payment normally £7,000 or<br>more in value. Actual amount will be<br>advised by the HRBP.                                                                                                    |
|    | 2301                                | London Weighting                      | Recurring          | Rate                | Compensation<br>Information | Currency (GBP), Frequency<br>(MON), Number (Rate<br>Number), Unit Measure<br>(Level).                                                        | No                                    | HR<br>Admin           | Standard London Weighting option,<br>available for those living and working in<br>London. Please refer to rate table in<br>Appendix 2 for rate options to choose<br>from for entry into Number field. |

| Pay<br>Component/Wage<br>Type Number | Name of Pay<br>Component/Wage<br>Type | Type of<br>Payment | Payment<br>Based On | Section of EC<br>Added In   | Values to Input in EC<br>(Note: where a specific<br>value is to be selected or<br>entered, this is shown in<br>brackets)                                                                    | Pro-rate if there is a change to FTE?  | Input By    | Further Instructions/Information                                                                                                    |
|--------------------------------------|---------------------------------------|--------------------|---------------------|-----------------------------|----------------------------------------------------------------------------------------------------|----------------------------------------|-------------|----------------------------------------------------------------------------------------------------|
| 2050                                 | Market Suplmnt<br>(non-pens)          | Recurring          | Cash value          | Compensation<br>Information | Amount (monthly cash<br>value to two decimal<br>places), Currency (GBP),<br>Frequency (MON).                                                                                                | Yes, manual<br>adjustment to<br>Amount | Reward      | Standard market supplement option<br>(i.e. non-pensionable). This is also used<br>for the Finance Office qualification<br>supplement.                                                                 |
| 2055                                 | Market Supp'ment<br>(pens)            | Recurring          | Cash value          | Compensation<br>Information | Amount (monthly cash<br>value to two decimal<br>places), Currency (GBP),<br>Frequency (MON).                                                                                                | Yes, manual<br>adjustment to<br>Amount | Reward      | Exceptional cases only as market<br>supplements should not normally be<br>pensionable. Seek advice from the<br>Reward Manager as to whether an<br>exception has been granted if this is not<br>clear. |
| 2077                                 | Moblty All'ce -<br>M/Curie            | Recurring          | Cash value          | Compensation<br>Information | Amount (monthly cash<br>value to two decimal<br>places), Currency (GBP),<br>Frequency (MON).                                                                                                | No                                     | HR<br>Admin | Mobility allowance for Marie Curie<br>Fellows.                                                                                                    |
|                                      | Mutual Severance<br><30K              | Non-<br>recurring  | Cash value          | One-off<br>Payments         | Amount (Portion of<br>Severance Pay under<br>£30,000 to two decimal<br>places), Issue Date (if not<br>today), Pay Component<br>(Wage Type Number),<br>Alternative Cost Code if<br>required. | N/A                                    | HR<br>Admin | Amount of a mutual severance payment<br>at £30,000 or less (i.e. non-taxable).<br>NB: this pay component is not<br>currently available in EC; seek advice if<br>you need to use it.                   |
| 3901                                 | Mutual Severance<br>>30K              | Non-<br>recurring  | Cash value          | One-off<br>Payments         | Amount (Portion of<br>Severance Pay over<br>£30,000 to two decimal<br>places), Issue Date (if not<br>today), Pay Component<br>(Wage Type Number),<br>Alternative Cost Code if<br>required.  | N/A                                    | HR<br>Admin | Amount of a mutual severance payment<br>over £30,000 (i.e. taxable).                                                                                                    |

| Pay<br>Component/Wage<br>Type Number | Name of Pay<br>Component/Wage<br>Type | Type of<br>Payment | Payment<br>Based On | Section of EC<br>Added In   | Values to Input in EC<br>(Note: where a specific<br>value is to be selected or<br>entered, this is shown in<br>brackets)                                  | Pro-rate if there is a change to FTE? | Input By                | Further Instructions/Information                                                                                                    |
|--------------------------------------|---------------------------------------|--------------------|---------------------|-----------------------------|----------------------------------------------------------------------------------------------------|---------------------------------------|-------------------------|----------------------------------------------------------------------------------------------------|
| 2546                                 | National Clinical<br>Impact Award     | Recurring          | Rate                | Compensation<br>Information | Currency (GBP), Frequency<br>(MON), Number (Rate<br>Number), Unit Measure<br>(Level).                                                                     | No                                    | WMS HR                  | Please refer to rate table in Appendix 2<br>for rate options to choose from for<br>entry into Number field.                                                                                                    |
| 2114                                 | Resp Allowance<br>(non-pens)          | Recurring          | Cash value          | Compensation<br>Information | Amount (monthly cash<br>value to two decimal<br>places), Currency (GBP),<br>Frequency (MON).                                                              | No                                    | HR<br>Admin /<br>WMS HR | Standard responsibility allowance<br>option (i.e. non-pensionable). Also used<br>by WMS HR for clinical consultants<br>carrying out senior management<br>activity - informal process within WMS<br>to select someone for this and then<br>WMS HR is informed to add this on to<br>their payments. |
| 3090                                 | Recruitmnt<br>Incntive Pymnt          | Non-<br>recurring  | Cash value          | One-off<br>Payments         | Amount (Cash value to two<br>decimal places), Issue Date<br>(if not today), Pay<br>Component (Wage Type<br>Number), Alternative Cost<br>Code if required. | N/A                                   | HR<br>Admin             | Recruitment incentive payment (i.e. one<br>off taxable lump sum paid upon starting<br>employment with the University).                                                                                                    |
| 3900                                 | Redundancy                            | Non-<br>recurring  | Cash value          | One-off<br>Payments         | Amount to two decimal<br>places, Issue Date (if not<br>today), Pay Component<br>(Wage Type Number),<br>Alternative Cost Code if<br>required.              | N/A                                   | HR<br>Admin             | SAP will calculate the correct tax to apply if the value is over £30,000                                                                                                    |

| Pay<br>Component/Wage<br>Type Number | Name of Pay<br>Component/Wage<br>Type | Type of<br>Payment | Payment<br>Based On     | Section of EC<br>Added In   | Values to Input in EC<br>( <u>Note</u> : where a specific<br>value is to be selected or<br>entered, this is shown in<br>brackets)   | Pro-rate if there is a change to FTE? | Input By        | Further Instructions/Information                                                                                                    |
|--------------------------------------|---------------------------------------|--------------------|-------------------------|-----------------------------|----------------------------------------------------------------------------------------------------|---------------------------------------|-----------------|----------------------------------------------------------------------------------------------------|
| 2113                                 | Clinical Rep Allow                    | Recurring          | Cash value              | Compensation<br>Information | Amount (monthly cash<br>value to two decimal<br>places), Currency (GBP),<br>Frequency (MON).                                        | No                                    | HR<br>Admin     | This is a Clinical payment ONLY and is determined by the relevant NHS Trust.                                                                                                    |
| 2112                                 | Senior Warden<br>Allowance            | Recurring          | Cash value              | Compensation<br>Information | Amount (monthly cash<br>value to two decimal<br>places), Currency (GBP),<br>Frequency (MON).                                        | No                                    | HR<br>Admin     | Paid to Senior Wardens who lead the<br>Residential Life Team.                                                                                                    |
| 1025                                 | Shift All - Std Hrs                   | Recurring          | Percentage<br>of Salary | Compensation<br>Information | Amount (0), Currency<br>(GBP), Frequency (MON).                                                                                     | Automatic                             | HR<br>Admin     | Allowance for shift work, calculated by<br>the system at 1/12 of annual salary<br>x25%                                                                                                 |
| 3005                                 | Standby                               | One-off            |                         | One-off<br>payments         | The following values will<br>be defaulted and do not<br>need to be changed:<br>Currency (GBP), Number<br>(1), Unit of Measure (Day) | N/A                                   | Line<br>manager | This additional payment is used when<br>standby is undertaken during the week.<br>The entry in the Issue Date field should<br>correspond with the date of the<br>'Standby' undertaken. |

| Pay<br>Component/Wage<br>Type Number | Name of Pay<br>Component/Wage<br>Type | Type of<br>Payment | Payment<br>Based On | Section of EC<br>Added In   | Values to Input in EC<br>( <u>Note</u> : where a specific<br>value is to be selected or<br>entered, this is shown in<br>brackets)   | Pro-rate if there is a change to FTE? | Input By        | Further Instructions/Information                                                                                                    |
|--------------------------------------|---------------------------------------|--------------------|---------------------|-----------------------------|----------------------------------------------------------------------------------------------------|---------------------------------------|-----------------|----------------------------------------------------------------------------------------------------|
| 3007                                 | Standby – day 6/7                     | One-off            |                     | One-off<br>payments         | The following values will<br>be defaulted and do not<br>need to be changed:<br>Currency (GBP), Number<br>(1), Unit of Measure (Day) | N/A                                   | Line<br>manager | This additional payment is used when<br>standby is undertaken at a weekend.<br>The entry in the Issue Date field should<br>correspond with the date of the<br>'Standby' undertaken.                                                                                                    |
| 2065                                 | Supplement                            | Recurring          | Cash value          | Compensation<br>Information | Amount (monthly cash<br>value to two decimal<br>places), Currency (GBP),<br>Frequency (MON).                                        | No                                    | HR<br>Admin     | Requests for payment of this wage<br>type/pay component must be queried<br>as it should not normally be used for<br>new payments. Please seek further<br>information from the department to<br>understand the reason for the request if<br>required and refer to the HR<br>Administration Team Leader or Reward<br>Manager. |
| 2072                                 | Supplmnt - Talent<br>(pens)           | Recurring          | Cash value          | Compensation<br>Information | Amount (monthly cash<br>value to two decimal<br>places), Currency (GBP),<br>Frequency (MON).                                        | No                                    | HR<br>Admin     | This pay component has been used on<br>an exceptional basis in WBS. Please<br>seek further information from the<br>department to understand the reason<br>for the request if required and refer to<br>the HR Administration Team Leader or<br>Reward Manager.                                                               |
| 2073                                 | Supplmnt-Talnt<br>(non-pens)          | Recurring          | Cash value          | Compensation                | Amount (monthly cash<br>value to two decimal<br>places), Currency (GBP),<br>Frequency (MON).                                        | No                                    | HR<br>Admin     | This pay component has been used on<br>an exceptional basis in WBS. Please<br>seek further information from the<br>department to understand the reason<br>for the request if required and refer to<br>the HR Administration Team Leader or<br>Reward Manager.                                                               |

| Pay<br>Component/Wage<br>Type Number | Name of Pay<br>Component/Wage<br>Type | Type of<br>Payment | Payment<br>Based On     | Section of EC<br>Added In   | Values to Input in EC<br>( <u>Note</u> : where a specific<br>value is to be selected or<br>entered, this is shown in<br>brackets) | Pro-rate if there is a change to FTE? | Input By    | Further Instructions/Information                                                                                                    |
|--------------------------------------|---------------------------------------|--------------------|-------------------------|-----------------------------|----------------------------------------------------------------------------------------------------|---------------------------------------|-------------|----------------------------------------------------------------------------------------------------|
| 1032                                 | Day Shift<br>Allowance 17%            | Recurring          | Percentage<br>of Salary | Compensation<br>Information | Amount (0), Currency<br>(GBP), Frequency (MON).                                                                                   | Automatic                             | HR<br>Admin | Allowance for shift work, calculated by<br>the system at 1/12 of annual salary<br>x17%                                                                                                    |
| 2111                                 | Warden<br>Allowance                   | Recurring          | Rate                    | Compensation<br>Information | Currency (GBP), Frequency<br>(MON), Number (Rate<br>Number), Unit Measure<br>(Level).                                             | No                                    | HR<br>Admin | This pay component is used for<br>payments to individuals carrying out<br>duties as wardens in student<br>accommodation (this is different from<br>the salaried position of 'Senior<br>Warden'). Please refer to rate table in<br>Appendix 2 for rate options to choose<br>from for entry into Number field. |

| Additional<br>Payment Type    | Rate<br>Effective<br>Date | Rate<br>Number | Rate<br>Value<br>(£) |
|-------------------------------|---------------------------|----------------|----------------------|
| Car Allowance                 | 12/04/2022                | 1              | 5640                 |
|                               |                           | 2              | 7428                 |
|                               | 01/04/2003                | 1              | 0.08                 |
|                               |                           | 2              | 0.05                 |
| Clinical                      |                           | 3              | 0.03                 |
| Availability                  |                           | 4              | 0.03                 |
|                               |                           | 5              | 0.02                 |
|                               |                           | 6              | 0.01                 |
|                               | 01/04/2017                | 1              | 3268                 |
|                               |                           | 2              | 6536                 |
|                               |                           | 3              | 9804                 |
| Clinical<br>Discretionary (or |                           | 4              | 13072                |
| equivalent)                   |                           | 5              | 16340                |
| equivalenty                   |                           | 6              | 19608                |
|                               |                           | 7              | 22876                |
|                               |                           | 8              | 26144                |
|                               | 01/04/2017                | 1              | 3016                 |
|                               |                           | 2              | 6032                 |
|                               |                           | 3              | 9048                 |
|                               |                           | 4              | 12064                |
|                               |                           | 5              | 15080                |
| Clinical<br>Excellence (or    |                           | 6              | 18096                |
| equivalent)                   |                           | 7              | 24128                |
| equivalency                   |                           | 8              | 30160                |
|                               |                           | 9              | 36192                |
|                               |                           | 10             | 47582                |
|                               |                           | 11             | 59477                |
|                               |                           | 12             | 77320                |

### Appendix 2 - Additional Payment Rate Tables

| Additional<br>Payment Type | Rate<br>Effective<br>Date | Rate<br>Number | Rate<br>Value<br>(£) |
|----------------------------|---------------------------|----------------|----------------------|
| National Clinical          | 26/04/24                  | 1              | 20000                |
| Impact Award               |                           | 2              | 30000                |
| (2546)                     |                           | 3              | 40000                |
|                            | 01/07/1997                | 1              | 858                  |
|                            |                           | 2              | 1232                 |
| Candanana                  |                           | 3              | 1298                 |
| Bonus                      |                           | 4              | 1407                 |
| bonus                      |                           | 5              | 1431                 |
|                            |                           | 6              | 1450                 |
|                            |                           | 7              | 1360                 |
| London Weightg             | 01/04/2019                | 1              | 5000                 |
|                            | 01/09/2021                | 1              | 2014                 |
|                            |                           | 2              | 2181                 |
|                            |                           | 3              | 2200                 |
|                            |                           | 4              | 2259                 |
|                            |                           | 5              | 2483                 |
| Warden                     |                           | 6              | 2543                 |
| Allowance                  |                           | 7              | 2794                 |
|                            |                           | 8              | 2875                 |
|                            |                           | 9              | 3571                 |
|                            |                           | 10             | 3841                 |
|                            |                           | 11             | 4664                 |
|                            |                           | 12             | 4802                 |